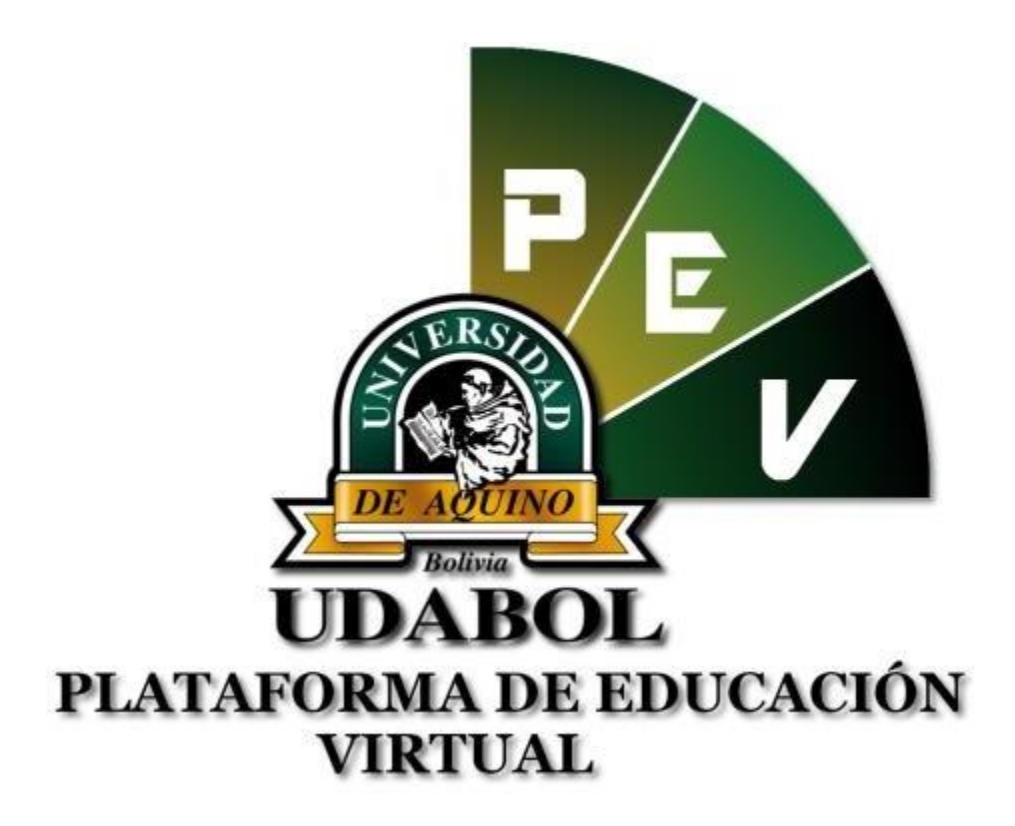

### MANUAL DE USO DE LA PLATAFORMA VIRTUAL Y CARPETA PEDAGOGICA PARA USO DE DOCENTES "POSTGRADO"

GESTIÓN 2018

# 1. INICIO DE SESIÓN

- Ingresar al sitio web http://virtual.udabol.edu.bo/carpetaverde/
- Posteriormente clic en el botón Rojo "Gmail Udabol".

# Carpeta Pedagogica Digital

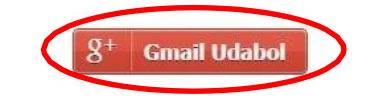

Advertencia: Este sistema es propiedad de la Universidad Udabol y solo para uso por personal autorizado.

 Obtendremos una ventana como se muestra a continuación, ingresar el correo de la Udabol, si en vez de esta página le vuelve a mostrar la imagen anterior, debe ir a <u>https://mail.google.com/</u> a cerrar la sesión del correo que está iniciado y luego repetir el paso anterior.

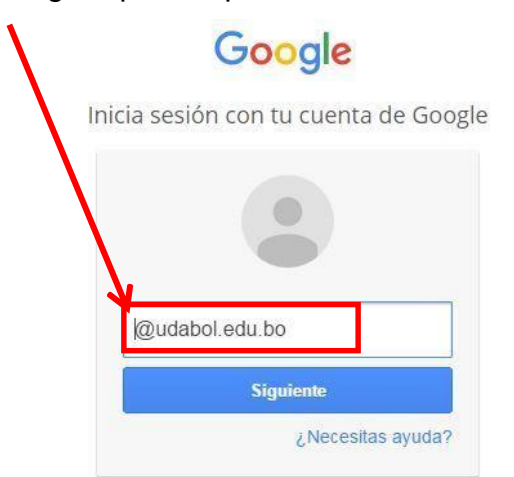

• Al iniciar la sesión, aparecerá la página de inicio con el nombre del usuario en la parte superior derecha como en la siguiente imagen.

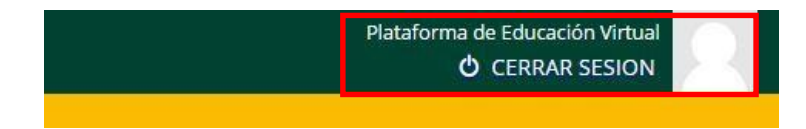

## 2.- FUNCIONALIDAD DE LA PLATAFORMA VIRTUAL.

Para ingresar a las sedes debes dar clic en "CURSOS"

| UDABO                        | DL<br>Educación<br>I | Página Principal Cursos |                           | D | - |
|------------------------------|----------------------|-------------------------|---------------------------|---|---|
| Español - Internacional (es) |                      |                         |                           |   | Q |
| CARPETA PEDAGÓGICA           | POSTGRADO            | AULAS VIRTUALES         | <b>BIBLIOTECA VIRTUAL</b> |   |   |

• Visualización de las carreras de diferentes sedes.

| UDABOL<br>Plataforma de Educación<br>Virtual | Página Principal Cursos L |                                                                                                    |
|----------------------------------------------|---------------------------|----------------------------------------------------------------------------------------------------|
| Español - Internacional (es) -               |                           | Buscar cursos Q                                                                                                    |
| Página Principal » Cursos                    |                           | GESTIONAR CURSOS                                                                                                    |
|                                              | ➡ Colapsar tode           | Manuales                                                                                                    |
| Sede Santa Cruz                              |                           | Guía de Formularios 100                                                                                              |
| Sede Cochabamba                              |                           | (Estudiantes) Pautas para examen<br>automatizado.     (Estudiantes) Guía para solicitud de                           |
| Sede La Paz                                  |                           | <ul> <li>examen extemporaneo</li> <li>(Estudiante) Guía para la solicitud de<br/>examen segunda instancia</li> </ul> |
| Sede Oruro                                   |                           | (Estudiantes) Manual para el uso de<br>la Carpeta Pedagógica Digital.     (Estudiantes) Guía Formulario 700          |
| Aulas de apoyo                               |                           | <ul> <li>(Docentes) Carpeta Pedagogica<br/>Digital.</li> <li>(Docentes) Inserción de Preguntas.</li> </ul>           |
| Certificación en Línea                       |                           | <ul> <li>Guía de Envio de Trabajos<br/>finales(Estudiantes).</li> <li>Guía de Revisión Trabajos</li> </ul>           |
| Syllabus                                     |                           | Consultas?                                                                                                    |

A continuación se abrirá la siguiente ventana. En la siguiente imagen podrán visualizar las siguientes opciones:

- 1) Al dar clic podrá visualizar las carreras de las diferentes sedes.
- 2) Manuales
- 3) Navegación
- 4) Mis cursos
- 5) Ajustes
- 6) Calendario 🦰
- 7) Calendario académico
- 8) Biblioteca virtual

| UDABOL<br>Plataforma de Educación<br>Virtual | Pigna Phincipal Cursos 🗳 🖉 🗸 🗸                                                                                                    |
|----------------------------------------------|----------------------------------------------------------------------------------------------------|
| Expand - Internetional (ex)                  | Dacar cursos Q                                                                                                    |
| Pilgrei Prinspil > Cutson                    | Bascar curreat                                                                                                    |
|                                              | v Calqueer Italia                                                                                                    |
| <ul> <li>Sade Cochebertin</li> </ul>         | Carbonamina (1992) (1992)<br>emanter autorrational control autorration<br>(1992) (1992) (1993) (1993) (1993)<br>(1993) (1994) (1993) (1993) (1993)<br>(1994) (1994) (1994) (1994) (1994)<br>(1994) (1994) (1994) (1994) (1994) (1994)<br>(1994) (1994) (1994) (1994) (1994) (1994) (1994)<br>(1994) (1994) (1994) (1994) (1994) (1994) (1994) (1994) (1994)<br>(1994) (1994) (199 |
| <ul> <li>Social Lia Plaz.</li> </ul>         | Capital<br>(Cacital) (Insertition de<br>Prégnance) (Insertition de                                                                                                    |
| <ul> <li>Sade Onzu</li> </ul>                | Prografian<br>Portratio Trabajo para UDABDL-<br>Guia APA.<br>Narrate APA                                                                                                    |
| Autor de apoyo     Certificación en Lines    | Guie de l'investigate<br>Fraid de services de la constance de la constance<br>Enveloper de Nexterni Proyecto et sual<br>Guie de Nexterni Proyecto et sual                                                                                                    |
| ) Editore Syldau                             | the intrest gazar (according)                                                                                                    |
| Basing surveys                               | Novegación 3                                                                                                    |
|                                              | * Americania                                                                                                    |
|                                              | <ul> <li>Frequence On start</li> <li>Viti partiti</li> </ul>                                                                                                    |
|                                              | * Mile curates<br>+ Dameos                                                                                                    |
|                                              | Mix curricos                                                                                                    |
|                                              | Downlandfalkas Milakas<br>Campalitacios<br>Emteriologie II<br>Todos III camente                                                                                                    |
|                                              | Autor 5                                                                                                    |
|                                              | * Apultasi dir mi parfil                                                                                                    |
|                                              | Calundario 6                                                                                                    |
|                                              | Image         Image         Image <th< td=""></th<>                                                                                                    |
|                                              |                                                                                                    |
|                                              | Columbato Académico                                                                                                    |
|                                              |                                                                                                    |
|                                              | Solicito<br>Statistics virtual<br>Statistics<br>Guild State<br>Guild State<br>Classist State<br>Classist State<br>Classist State<br>Statistics of Hallsspepty<br>SISCO en Experial                                                                                                    |
|                                              | Charments Conference<br>Geneticipant Security<br>Wer endersony<br>Understeil Conference<br>Notarie (Conference<br>Notarie (Conference)<br>Notarie (Conference)<br>Notarie (Conference)<br>Notarie (Conference)                                                                                                    |

### 2.1.- SEDES

Usted podrá seleccionar la sede a la que pertenece. A continuación podrá seleccionar:

- a) Sede
- b) Programa
- c) Modulo

Colapsar todo

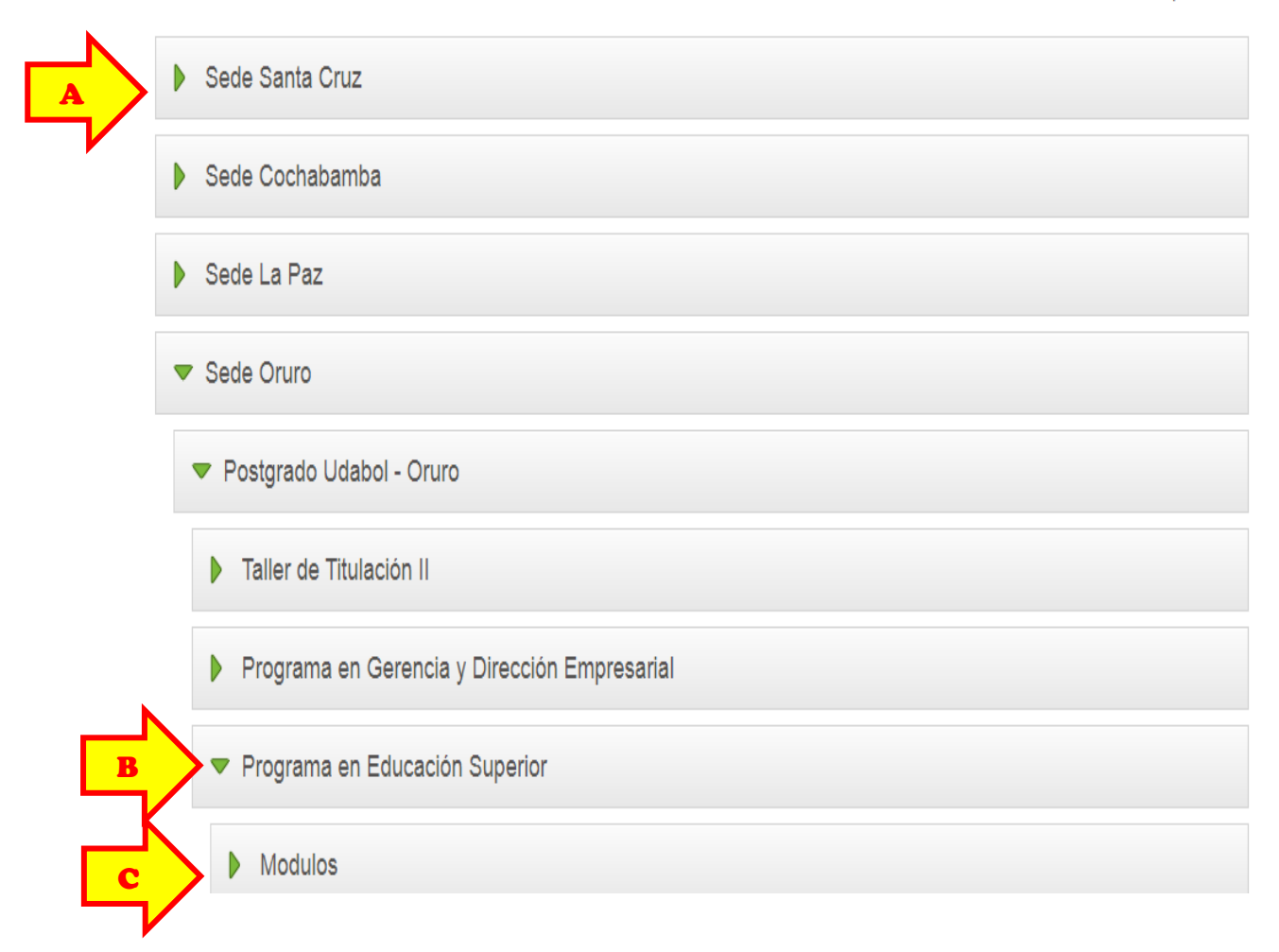

d) Después de dar Clic en el Modulo le saldrá la lista de materias.

|   | Programa en Educación Superior                                                          |     |  |
|---|-----------------------------------------------------------------------------------------|-----|--|
| D | ▼ Modulos                                                                               |     |  |
|   | Psicología de la Educación                                                              | (j) |  |
|   | Liderazgo y Relaciones Humanas                                                          | (j) |  |
|   | Diseño instruccional (Gestión de aula)                                                  | (j) |  |
|   | Teorias del Aprendizaje y la Instrucción (Pedagogia en la Educación Superior)           | (j) |  |
|   | Filosofia de la educación                                                               | P   |  |
|   | Inteligencia Emocional                                                                  | (j) |  |
|   | Educación Superior (Elaboración y diversos modelos de evaluación en educación superior) | P   |  |

Seleccione una materia y de clic. A continuación se le abrirá la siguiente ventana.

| spañol - Internacional (es)                                                                                                    | Buscar cursos Q                                                      |
|----------------------------------------------------------------------------------------------------|----------------------------------------------------------------------|
| na Principal » Mis cursos » Sede Santa Cruz » Postgrado Udabol - Santa Cruz » Programa de Perforacion de Pozos Petroleros » Cur | rsos de Actualización » PPP-103-7426 ACTIVAR EDICIÓN                 |
| Novededec                                                                                                    | SALA DE CONFERENCIAS                                                 |
|                                                                                                    | Aquí podrá realizar vídeo conferencias<br>con todos los estudiantes. |
| 1er Clase                                                                                                    | - Grupo A-P9-233-18: Docente  <br>Estudiantes                        |
| Día 1 Contenido                                                                                                    |                                                                      |
| Introducción     Antecedentes     Historia de los trépanos                                                                      |                                                                      |
| Tipos de trépanos     Mecanismos de corte     Escala de Mosh & UCS                                                              | Calendario                                                           |

- Nos mostrara la siguiente pestaña para añadir una actividad
  - Hacemos clic en añadir actividad.

|                                                                                          | $\mathbf{A}$                        | DESACTIVAR                                                         |
|------------------------------------------------------------------------------------------|-------------------------------------|--------------------------------------------------------------------|
| 🌞 🕂 Novedades 🗶                                                                          | Editar~ 🚨                           | SALA DE CONFERENCIAS                                               |
|                                                                                          | + Añadir una actividad o un recurso | Aquí podrá realizar vídeo conferenci<br>con todos los estudiantes. |
| 4 1er Clase                                                                              | 0<br>®                              | - Grupo A-P9-233-18: Docente  <br>Estudiantes                      |
| Día 1 Contenido                                                                          |                                     |                                                                    |
| <ul> <li>Introducción</li> <li>Antecedentes</li> <li>Historia de los trépanos</li> </ul> |                                     |                                                                    |
| Tipos de trépanos     Mecanismos de corte                                                |                                     |                                                                    |

|                  | RECURSOS                                                                                                    |
|------------------|----------------------------------------------------------------------------------------------------|
| BASE DE<br>DATOS | <ul> <li>Las actividades de base de datos tienen muchos usos:</li> <li>Una colección de enlaces de colaboración web, libros, reseñas de libros, referencias de revistas, etc</li> <li>Para la visualización de fotos, carteles, sitios web o poemas de los estudiantes, ya así poder ser comentados por otros estudiantes.</li> </ul>                                                                             |
| CHAT             | La actividad chat permite a los participantes tener una discusión<br>en formato texto de manera sincrónica en tiempo real.<br>El chat puede ser una actividad puntual o puede repetirse a la<br>misma hora cada día o cada semana. Las sesiones de chat se<br>guardan y pueden hacerse públicas para que todos las vean o<br>limitadas a los usuarios con permiso para ver los registros de<br>sesiones del chat. |
|                  | Recurso que permite realizar preguntas al docente. Permite al profesor hacer una pregunta especificando las posibles respuestas posibles.                                                                                                    |
| CUESTIONARIO     | <ul> <li>Los cuestionario pueden usarse para hacer</li> <li>Exámenes del curso</li> <li>Mini Test para tareas de lectura o al final de un tema</li> <li>Exámenes de práctica con preguntas de exámenes anteriores</li> <li>Para ofrecer información inmediata sobre el rendimiento Para auto-evaluación.</li> </ul>                                                                                               |
| ENCUESTA         | <ul> <li>La actividad Encuesta puede ser utilizada</li> <li>Para la evaluación del curso, ayudando a mejorar el contenido del mismo para los futuros participantes</li> <li>Para permitir que los participantes se inscriban en módulos de cursos, eventos, etc</li> </ul>                                                                                                    |

| FORO             | El módulo de actividad foro permite a los participantes tener discusiones asincrónicas, es decir discusiones que tienen lugar durante un período prolongado de tiempo.                                                                                                    |
|------------------|----------------------------------------------------------------------------------------------------|
| GLOSARIO         | El módulo de actividad glosario permite a los participantes crear y<br>mantener una lista de definiciones, de forma similar a un<br>diccionario, o para recoger y organizar recursos o información.                                                                                                    |
| LECCION          | <ul> <li>Las lecciones pueden ser utilizados</li> <li>Para el aprendizaje autodirigido de un nuevo tema</li> <li>Para ejercicios basados en escenarios o simulaciones y de toma de decisiones</li> <li>Para realizar ejercicios de repaso diferenciadas, con distintos conjuntos de preguntas de repaso, dependiendo de las respuestas dadas a las preguntas anteriores.</li> </ul>                            |
| PAQUETE<br>SCORM | <ul> <li>Un paquete SCORM es un conjunto de archivos que se empaquetan conforme a una norma estándar para los objetos de aprendizaje. El módulo de actividad SCORM permite cargar y añadir a los cursos paquetes SCORM o AICC como archivos zip.</li> <li>Las actividades SCORM se puede usar para la presentación de contenidos multimedia y animaciones.</li> <li>Como herramienta de evaluación.</li> </ul> |
| TALLER           | El módulo de actividad taller permite la recopilación, revisión y<br>evaluación por pares del trabajo de los estudiantes.<br>Los estudiantes tendrán dos calificaciones para la actividad de<br>taller: una calificación por enviarlo y otra por la evaluación de sus<br>pares. Ambas calificaciones se guardan en el libro de                                                                                 |
| TAREA            | Recurso donde usted encontrará un trabajo o tarea.<br>Señalando la hora y fecha de la entrega                                                                                                    |

Entre los recursos de apoyo y evaluación tenemos los siguientes:

|        | RECURSOS                                                                                                    |
|--------|----------------------------------------------------------------------------------------------------|
|        | <ul> <li>Un Archivo puede utilizarse para</li> <li>Compartir presentaciones utilizadas en clase</li> <li>Incluire una mini-web como recurso del curso</li> <li>Proveer a los estudiantes de borradores de archivos para que los editen y los envíen en sus tareas.</li> </ul>                                                                                                    |
|        | <ul> <li>Una carpeta se puede usar para:</li> <li>Agrupar una serie de documentos sobre un tema, por ejemplo, un conjunto de exámenes de otros años en formato pdf, o una colección de archivos para crear un proyecto concreto por parte de los estudiantes.</li> <li>Crear un espacio de subida de archivos compartido entre los profesores del curso (se debería ocultar la carpeta a los alumnos para que lo vean solo los profesores).</li> </ul> |
|        | <ul> <li>Las etiquetas pueden ser utilizadas</li> <li>Para dividir una larga lista de actividades con un subtítulo o una imagen</li> <li>Para visualizar un archivo de sonido o vídeo incrustado directamente en la página del curso</li> <li>Para añadir una breve descripción de una sección del curso.</li> </ul>                                                                                                    |
| LIBRO  | <ul> <li>El libro puede incluir contenido multimedia así como texto y es útil para mostrar grandes volúmenes de información repartido en secciones.</li> <li>Un libro puede usarse</li> <li>Para mostrar material de lectura de los módulos individuales de estudio</li> <li>Como un manual para el personal del departamento</li> <li>Como un portafolio de trabajos de los estudiantes.</li> </ul>                                                   |
| PÁGINA | <ul> <li>Una página puede ser utilizada para</li> <li>Dar a conocer los términos y condiciones de un curso o el programa de la asignatura.</li> <li>Para incrustar varios vídeos o archivos de sonido, junto con un texto explicativo.</li> </ul>                                                                                                    |

| PAQUETE DE<br>CONTENIDO | Un paquete de contenidos IMS permite mostrar dentro del curso paquetes de contenidos creados conforme a la especificación IMS Content Packaging.                                                                                                    |
|-------------------------|----------------------------------------------------------------------------------------------------|
| URL                     | Hay una serie de opciones de visualización de la URL, como incrustada<br>o abierta en una nueva ventana, y opciones avanzadas, como pasar<br>información a la URL, como el nombre de un estudiante.<br>Tenga en cuenta que las URLs también pueden ser añadidas en otros<br>recursos o actividades a través del editor de texto. |

#### 2.2.- Manuales

| Ma | manuales                          |  |  |
|----|-----------------------------------|--|--|
|    | (Estudiantes) Pautas para examen  |  |  |
|    | automatizado.                     |  |  |
|    | (Estudiantes) Manual normal upo d |  |  |

- (Estudiantes) Manual para el uso de la Carpeta Pedagogica Digital.
- (Docentes) Carpeta Pedagógica Digital.
- (Docentes) Inserción de Preguntas.
- (Docentes) Inserción de Preguntas.
- Formato Trabajo para UDABOL.
- Guia APA.
- Normas APA.
   Guia de Presentacion Proyecto Final de Investigacion(Estudiantes).
- Guia de Revision Proyecto Final de Investigacion(Docentes).

Usted con un click, tendrá acceso a los diferentes manuales como ser:

- > Pautas para el examen automatizado.
- > Manual de uso de la carpeta pedagógica.
- Formato de trabajo para Udabol.
- Guía APA
- Normas APA
- > Guía de presentación proyecto final de investigación.

## **3.- FUNCIONALIDAD DE LA CARPETA PEDAGOGICA**

• Ingresar a la Carpeta Pedagógica Digital dando clic en el siguiente botón.

| Español - Internacional (es)                                                                  |                                                                                                    |                                                                                                    | Buscar cursos Q                                                                                  |
|-----------------------------------------------------------------------------------------------|----------------------------------------------------------------------------------------------------|----------------------------------------------------------------------------------------------------|--------------------------------------------------------------------------------------------------|
| CARPETA PEDAGÓGICA                                                                            | RADO LINGUA                                                                                                   | AULAS VIRTUALES BIBLIOTEC                                                                            | 2 VIRTUAL                                                                                        |
| Jefe de Carrera de Derecho de UDABOL<br>Cochabamba fue galardonado por la Policia<br>Nacional | Foro de Interés Ciudadano por la vida,<br>"Proyecto de Ley N° 122, Contra el aborto", en<br>UDABOL Santa Cruz | Subsede Oruro estrena 25 nuevos equipos<br>de computación     El pasado viernes 22 de septiembre, el | Estudiantes de ing. en Gas y Petróleo de<br>Santa Cruz inspeccionaron su futuro campo<br>laboral |
| En el acto central de aniversario del Comando                                                 | La pasada semana se llevó a cabo el Foro de                                                                   | Laboratorio de Computación de la Facultad de                                                         | El pasado 2 de septiembre los estudiantes de la                                                  |

• En la CPV en la opción docente podrá visualizar las materias que dicta, seleccionamos el programa y el modulo a revisar.

| ✓ Programas.                                                                              |
|-------------------------------------------------------------------------------------------|
| ✓ Modulos.                                                                                |
|                                                                                           |
| LISTA DE MATERIAS POR CARRERA                                                             |
| O Seleccione una carrera para ver las materias y luego seleccione una materia.            |
|                                                                                           |
|                                                                                           |
| BIPLOMABO - MRH 525 4566-Ley del Trubujo, Rub libadones Solutios, Compensadores, Floritas |
|                                                                                           |

• Posteriormente seleccionar el grupo o paralelo :

| 🤽 Lista de grupos disponibles                     |  |
|---------------------------------------------------|--|
| <b>O</b> Seleccione uno de los siguientes grupos: |  |
| B-P5-229-18                                       |  |

 Enseguida le mostrarán las diferentes opciones a realizar, en la cual debe seleccionar la opción "Seguimiento académico procesual y de resultado" :

| L Grupo: B-P5-229-18 (Grupo principal)      |                                                |                                                      |
|---------------------------------------------|------------------------------------------------|------------------------------------------------------|
| Sistema de evaluación: POSTGRADO            |                                                |                                                      |
| ✔ Lista de modulos disponibles              |                                                |                                                      |
| O Seleccione uno de los siguientes modulos: |                                                |                                                      |
| Lista de asistencia a clases teoricas       | Seguimiento academico procesual y de resultado | 🖩 Cronograma y cumplimiento del avance de la materia |
|                                             |                                                |                                                      |
| Acta de notas finales                       |                                                |                                                      |
|                                             |                                                |                                                      |

• A continuacón se mostrarán las Actividades Evaluativas

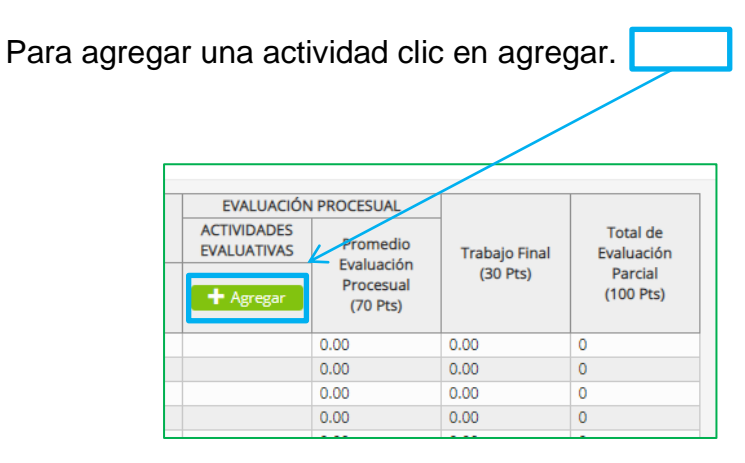

- Nos llevara a un recuadro con los siguientes campos.
  - Nombre de actividad

•

- Puntos .- Los puntos se califican la sumatoria de los procesuales ejemplo:

20 + 40 +10 = 70 puntos.

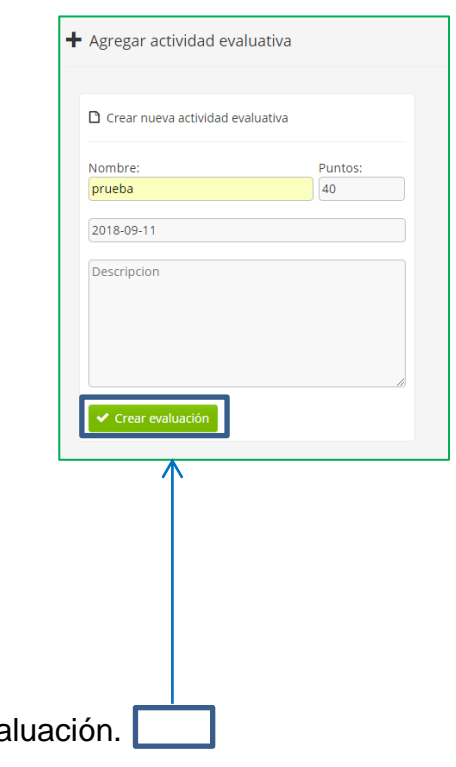

Una vez rellenado los campo clic en Crear Evaluación.

 Una vez rellena las actividades evaluativas tenemos que consolidar todas las actividades para que se habilite la columna de "TRABAJO FINALES".

| EVALUACION PROCESAL                                        |                                                    |                                            |  |  |
|------------------------------------------------------------|----------------------------------------------------|--------------------------------------------|--|--|
| AC                                                         | ACTIVIDADES EVALUATIVAS                            |                                            |  |  |
| 2017-05-02<br>Asistencia y<br>Participación<br>(20.00 Pts) | 2017-04-27<br>Trabajos en<br>Equipo<br>(40.00 Pts) | 2017-04-25<br>Investigación<br>(10.00 Pts) |  |  |
| 20.00                                                      | 40.00                                              | 10.00                                      |  |  |
| 16.50                                                      | 38.00                                              | 10.00                                      |  |  |
| 20.00                                                      | 40.00                                              | 10.00                                      |  |  |
| 16.50                                                      | 37.00                                              | 9.50                                       |  |  |
| 20.00                                                      | 34.00                                              | 9.00                                       |  |  |
| 16.50                                                      | 36.00                                              | 9.50                                       |  |  |
| 20.00                                                      | 36.00                                              | 9.00                                       |  |  |
| 20.00                                                      | 28.00                                              | 8.00                                       |  |  |
| 20.00                                                      | 36.00                                              | 9.00                                       |  |  |
| 20.00                                                      | 36.00                                              | 9.00                                       |  |  |
| 16.70                                                      | 36.00                                              | 10.00                                      |  |  |
| 20.00                                                      | 40.00                                              | 7.00                                       |  |  |

 Una vez Consolidado las Actividades Evaluativas se habilitara la columna de Trabajos Final.

| EVALUACIÓN<br>ACTIVIDADES<br>EVALUATIVAS | PROCESUAL<br>Promedio<br>Evaluación<br>Procesual<br>(70 Pts) | Trabajo Final<br>(30 Pts) | Total de<br>Evaluación<br>Parcial<br>(100 Pts) |
|------------------------------------------|--------------------------------------------------------------|---------------------------|------------------------------------------------|
| 57.00                                    | 57.00                                                        | 21.50                     | 9                                              |
| 45.00                                    | 45.00                                                        | 26.00                     | 1                                              |
| 54.00                                    | 54.00                                                        | 23.50                     | 8                                              |
| 55.00                                    | 55.00                                                        | 23.50                     | 9                                              |
| 44.00                                    | 44.00                                                        | 27.00                     | 1                                              |
| 57.00                                    | 57.00                                                        | 20.50                     | 8                                              |
| 54.00                                    | 54.00                                                        | 23.50                     | 8                                              |
| 67.50                                    | 67.50                                                        | 17.50                     | 5                                              |
| 63.00                                    | 63.00                                                        | 22.50                     | 6                                              |
| 45.00                                    | 45.00                                                        | 26.00                     | 1                                              |
| 70.00                                    | 70.00                                                        | 18.00                     | 8                                              |
| 50.00                                    | 50.00                                                        | 21.00                     | 1                                              |
| 56.50                                    | 56.50                                                        | 21.00                     | 18                                             |
| 63.00                                    | 63.00                                                        | 23.00                     | 6                                              |
| 50.00                                    | 50.00                                                        | 21.00                     | 1                                              |
| 56.00                                    | 56.00                                                        | 23.50                     | 0                                              |

**Recomendamos:** 

- Informar a los estudiantes que si su trabajo es grupal, que figuren en el documento quienes son los integrantes y que solo suba el archivo un estudiante por grupo, y de esa manera el docente asignará a dichos estudiantes al grupo perteneciente y su correspondiente nota.
- ✓ Leer el enunciado donde encuentre este <a>P</a>.
- ✓ Cerrar la sesión de su correo electrónico al finalizar el uso del sistema.

Si aún tiene alguna duda o consulta que tenga que ver con el uso del sistema carpeta pedagógica digital escribirnos al chat on line que se encuentra en la plataforma virtual o también enviarnos un correo especificando sus datos a la siguiente dirección: <u>virtual@udabol.edu.bo</u>.

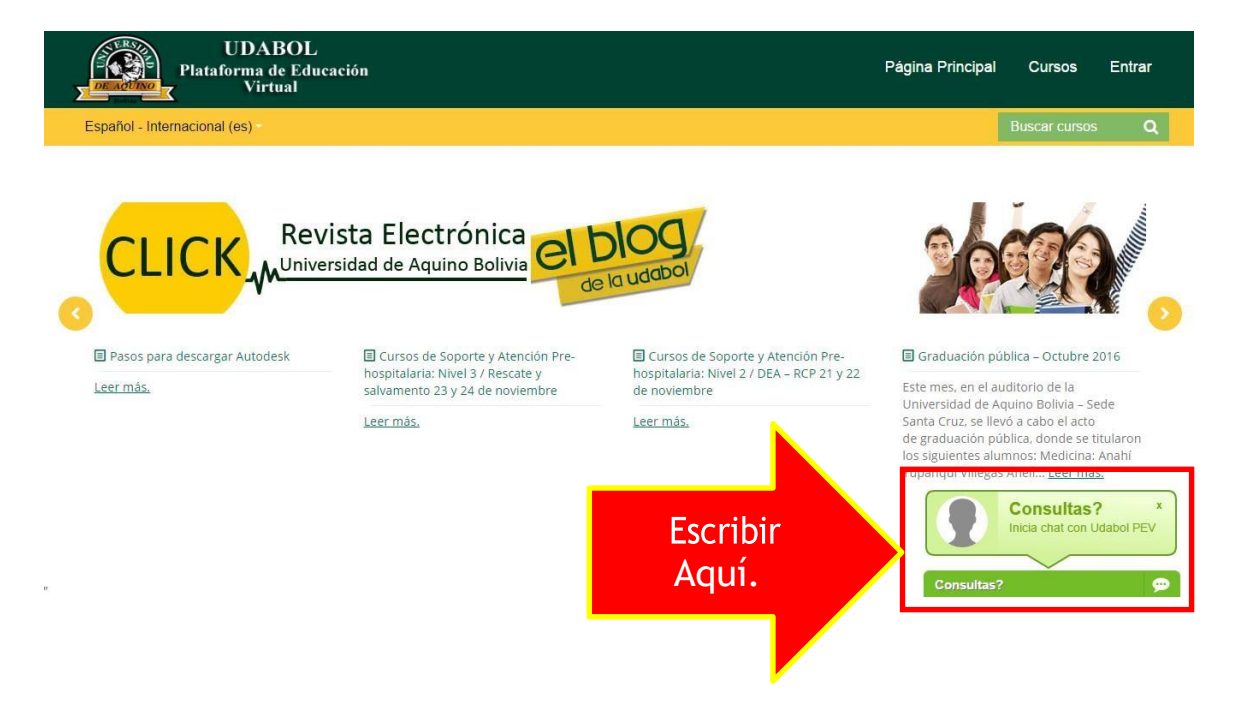